# **Centralisateur de Données SPOTICAR**

# Espace « Réception APV » Profil Conseiller Commercial Services

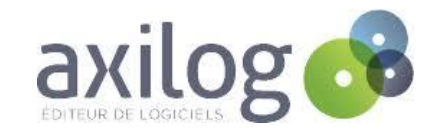

### Sommaire

| Espace « Réception APV » |  |
|--------------------------|--|
|--------------------------|--|

Page 03

Connexion Page 04

Rechercher un véhicule Page 06

Résultat de la recherche Page 08

Support et contact Page 10

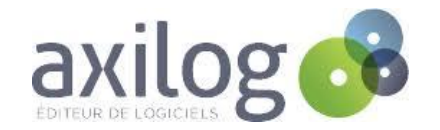

# **Espace « Réception APV »**

Le nouveau profil CCS de l'espace « Réception APV » vous permet d'accéder à tout le stock des déclarations SPOTICAR effectuées via le Centralisateur de Données SPOTICAR.

Sur le même espace, vous retrouvez toutes les informations concernant :

- ✓ Le point de vente qui a vendu le véhicule SPOTICAR
- ✓ Le nom du client du véhicule SPOTICAR
- ✓ Les caractéristiques du véhicule SPOTICAR
- ✓ Le gestionnaire de la garantie : STELLANTIS ASSURANCE, AUTO- GARANTIE, CIRANO ou ICARE
- ✓ Les coordonnées des plateaux :
  - Technique Sinistres gestionnaire de la garantie
  - Relation Clients
  - Dépannage Remorquage SPOTICAR

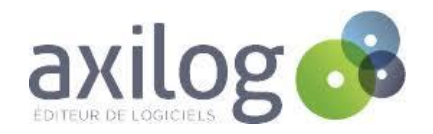

## Connexion

La connexion au profil CCS se fait via la page internet suivante : <u>http://www.reseauxconnect.com</u>

Vous serez dirigés sur cette page ci-dessous :

| Se connecter                              |              |
|-------------------------------------------|--------------|
| SPOTICAR                                  |              |
|                                           |              |
| Nom utilisateur                           |              |
| Mot de passe                              |              |
| Mot de passe oublié ?<br>Créer un compte. | Se connecter |

Pour vous identifier, mettre :

- Nom utilisateur : Votre code RRDI (SPOTICAR ou Marque)
- Mot de passe : ccs

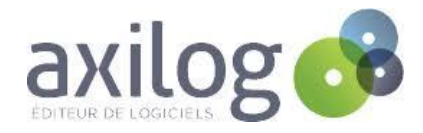

### Connexion

Une fois connecté, vous arrivez sur cette page :

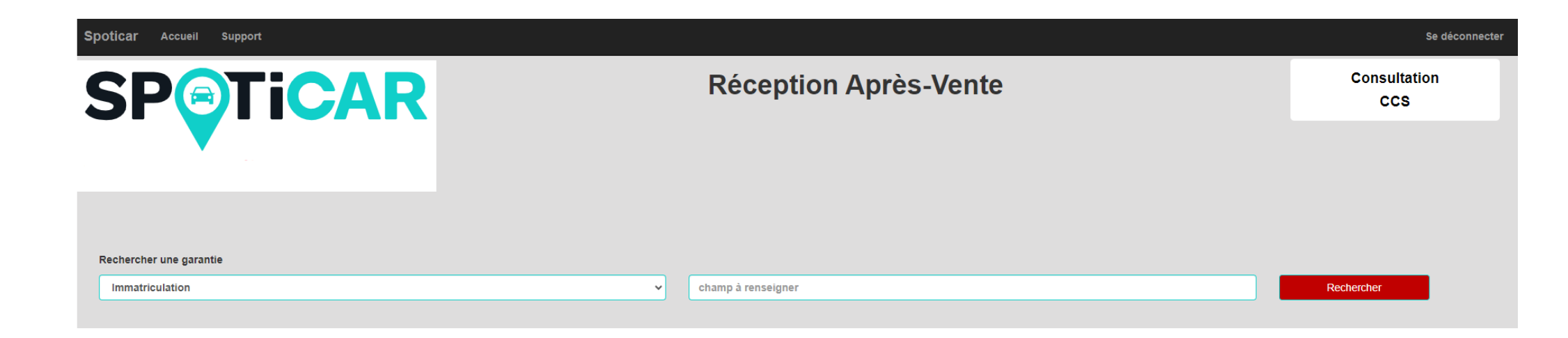

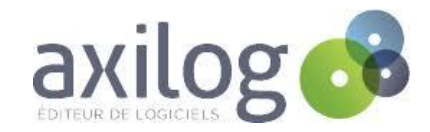

# **Rechercher un véhicule**

Pour rechercher un véhicule, vous avez la possibilité de choisir selon 4 critères différents au choix :

1. <u>Par immatriculation</u>: Saisissez la plaque d'immatriculation (avec ou sans tirets),

OU

- 2. <u>Par N° de BDC Spoticar</u>: Saisissez le numéro de Bon De Commande SPOTICAR, qui commence par S, (Exemple : SP953617Z100118312)
- <u>Par N° de châssis</u>: Saisissez les 17 caractères du VIN, ou les 8 derniers seulement,
  OU
- 4. <u>Par numéro de devis GuideWire</u> : Saisissez le numéro de devis GuideWire, composé de 10 chiffres.

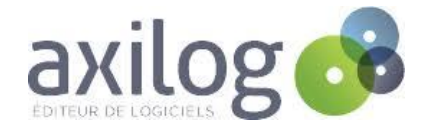

# **Rechercher un véhicule**

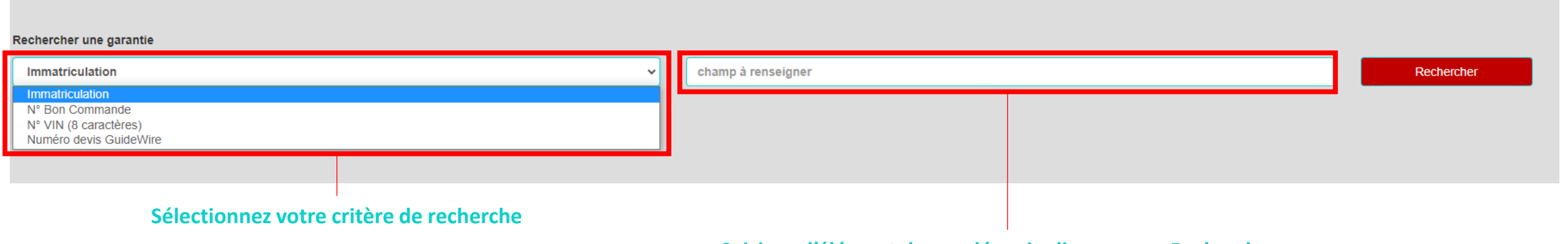

Saisissez l'élément demandé, puis cliquez sur « Rechercher »

#### Un ou plusieurs éléments vont s'afficher dans le tableau dont vous trouverez un exemple ci-dessous :

| Rechercher une garantie |                       |             |                    |                  |                  |            |
|-------------------------|-----------------------|-------------|--------------------|------------------|------------------|------------|
| N° Bon Comm             | ande                  | ~           | SP006644T100134312 |                  |                  | Rechercher |
| Nom                     | D NumeroBon D Produit | Immatricula | ation 🛛            | MarqueVehicule 🛛 | ModeleVehicule D | CodePolice |
| MAI MOIS                | SP006644T1001 SPPR12  | AA-123-BI   | В                  | AUDI             | A4               | 231017240  |

Cliquez sur la ligne concernée afin de continuer.

(Elle change de couleur lorsque vous passez votre souris dessus)

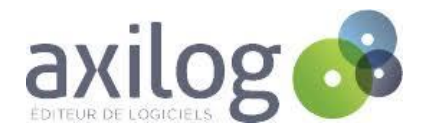

# Résultat de la recherche : GUIDEWIRE et AUTO - GARANTIE

Vous trouverez toutes les informations concernant le point de vente, le client, le véhicule, et le gestionnaire de la garantie.

#### Si le véhicule possède une garantie souscrite chez GUIDEWIRE, voici un exemple de ce qui est affiché :

|                                                                      | Coordonnées Relations Client     | Coordonnées Plateau Technique Sinistres | Assistance dépannage-remorquage<br>SPOTICAR |
|----------------------------------------------------------------------|----------------------------------|-----------------------------------------|---------------------------------------------|
| GARANTIE GUIDEWIRE (numéro devis : 0001044605)                       | Tel: 09 69 37 49 41              | Internet: Portail Guidewire             | Tel: 0800 21 22 23                          |
|                                                                      | Mail: Info@garantiestellantis.fr | Mail: sinistre@garantiestellantis.fr    |                                             |
| *le Constructeur n'a aucun engagement sur les informations hors de   |                                  |                                         |                                             |
| Rappel du numéro de Bon de Co                                        | mmande                           | Coordonnées de contact                  |                                             |
| SPOTICAR                                                             |                                  |                                         |                                             |
| Si le véhicule est en AUTO - G                                       | GARANTIE, voici un exemple       | de ce qui est affiché :                 |                                             |
| La garantie SP953617Z100082312 a léja été enregistrée d              | dans le centralisateur.          |                                         |                                             |
|                                                                      | Coordonnées Relations Client     | Coordonnées Plateau Technique Sinistres | Assistance dépannage-remorquage<br>SPOTICAR |
| GARANTIE GUIDEWIRE (numéro devis : 0001011171)                       | Tel: 09 69 37 49 41              |                                         | Tel: 0800 21 22 23                          |
|                                                                      | Mail: Info@garantiestellantis.fr |                                         |                                             |
| Auto Garantie (garage: AXILOG DEMO)                                  | Tel: +33 (0)1 41 79 31 50        |                                         |                                             |
|                                                                      | Mail                             |                                         |                                             |
| *le Constructeur n'a aucun engagement sur les informations hors de P | SA Insurance                     |                                         |                                             |

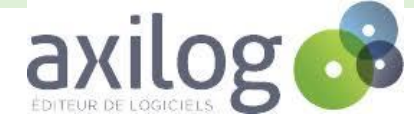

# Résultat de la recherche : CIRANO et ICARE

### Si le véhicule possède une garantie souscrite chez CIRANO, voici un exemple de ce qui est affiché :

| La garantie SP953617Z758152112 a déja été enregistrée dans le centralisateur. |                                       |                                            |                                             |  |  |
|-------------------------------------------------------------------------------|---------------------------------------|--------------------------------------------|---------------------------------------------|--|--|
|                                                                               | Coordonnées Relations Client          | Coordonnées Plateau Technique Sinistres    | Assistance dépannage-remorquage<br>SPOTICAR |  |  |
| GARANTIE GUIDEWIRE (numéro devis : 0001006724)                                | Tel: 09 69 37 49 41                   |                                            | Tel: 0800 21 22 23                          |  |  |
|                                                                               | Mail: Info@garantiestellantis.fr      |                                            |                                             |  |  |
| GARANTIE CIRANO (numéro garantie : CLE110696)                                 | Tel: 09 70 26 01 16                   | Tel: 08 11 90 90 95                        |                                             |  |  |
|                                                                               | Mail ciranolabel@relations-clientele. | Mail sinistre@cirano.com                   |                                             |  |  |
| *le Constructeur n'a aucun engagement sur les informations hors de PSA        | Insurance                             |                                            |                                             |  |  |
|                                                                               |                                       |                                            |                                             |  |  |
|                                                                               | tio coucarito chas ICADE              | voisi un avanala da ca qui act affichá .   | Numéro de garantie                          |  |  |
| Si le venicule possede une garan                                              | itle souscrite chez ICARE,            | , voici un exemple de ce qui est affiche : |                                             |  |  |
| La garantie SP953617Z100118312 a déja été enregistrée e                       | dans le centralisateur.               |                                            |                                             |  |  |
|                                                                               | Coordonnées Relations Client          | Coordonnées Plateau Technique Sinistres    | Assistance dépannage-remorquage<br>SPOTICAR |  |  |
| GARANTIE GUIDEWIRE (numéro devis : 0001422455)                                | Tel: 09 69 37 49 41                   |                                            | Tel: 0800 21 22 23                          |  |  |
|                                                                               | Mail: Info@garantiestellantis.fr      |                                            |                                             |  |  |
| GARANTIE ICAR : (numéro garantie : 22302002756)                               | Tel: 01 41 10 19 30                   | Tel: 01 41 10 19 90                        |                                             |  |  |
|                                                                               | Mail: src@icare-service.com           | Mail: dossierpft@icare-service.com         |                                             |  |  |
| the Constructour p'a augun ongegoment sur los informations here de D          | SA Insurance                          |                                            |                                             |  |  |

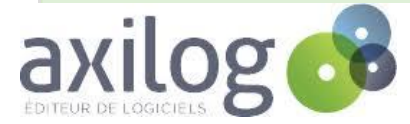

# Support et contact

Notre support reste à votre disposition pour vous aider et vous accompagner :

- Par téléphone du lundi au vendredi de 9h à 12h, et de 13h à 17h : au 01.73.43.87.76
- Par mail : à l'adresse <u>support@reseauxconnect.com</u>

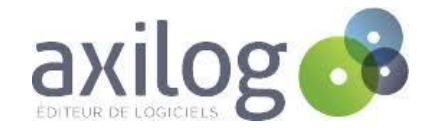